## دستور العمل کارکردن با برنامه قفلهای کارتی هتلی Tengo مایفر ۲۰۱۵

**ا\_صدور کارت مهمان:** ابتدا کارت را روی دستگاه کارت خوان قرارداده سپس روی اتاق مورد نظردبل کلیک کرده که یک پنجره به نام Check in باز می شود که guest name و Staying dayرا پر کرده سپس روی گزینه ی Issue cardکلیک کرده برای اطمینان از صادر شدن کارت در گوشه سمت چپ در قسمت Card infoمشخصات کارت نمایان می شود .

۲-طرز خام کردن یا (Check out): ابتدا کارت را مربوطه یعنی کارت اتاق را روی دستگاه کارتخوان قرارداده و روی شماه اتاق مورد نظر دبل کلیک ،یک پنجره باز می شود به نام Guest billکه در ان گوشه سمت راست صفحه به نام check outهست که با کلیک کردن بر روی این گزینه کارت خام می شود ,سپس روی اتاق مورد نظر کلیک و گزینه به نام Questionباز می شود که با sysc دن این گزینه اتاق شما خام و به حالت اول بر می گردد و آماده شارژ مجدد است .

۳-طریقه صادر کردن کارت های اصلی ( Time ، Master): روی گزینه Special card دبل کلیک کرده ،بعد از باز شدن پنجره Special card در گوشه پایین سمت چپ تصویر دو گزینه Unlock card قراردارد .

- صادر کردن کارت master روی گزینه Unlock card کلیک کرده و گزینه ای که باز می شود master cardرا کلیک و گزینه Issueار زده و کارت masterصادر می شود این کارت قابلیت باز کردن تمامی قفلها را دارد.
- صادر کردن کارت Timeگزینه Function card کلیک و گزینه Adjust time cardرا انتخاب کرده و کلیک سپس گزینه را زده و کارت Timeصادر می شود.

۴- طریقه خام کردن کارت های اصلی : کارت را روی دستگاه کارت خوان قرار داده در انتها جدول card infoسپس گزینه Recycle کایک و کارت خام می شود .

طریقه صادر کردن کارت راه انداز اتاق :

روی گزینه Basic date کلیک کرده و روی آیتم Room information کلیک کنید.

و روی اتاق مورد نظر کلیک و گزینه ISSUECARD را بزنید .

## طریقه ی صادر کردن کارت اضطراری یا عبوری ( EMERGENCY CARD)

در منوی بالای صفحه روی گزینه Special cardکلیک کرده و روی گزینه unlock card(تب سمت چپ )کلیک کنید و قسمت Emergency cardکلیک و برای صدور روی کلمه issueکلیک نمایید .

**صادر کردن کارت building(ساختمان ):** در قسمت un lock card روی گزینه buildingکلیک کنید وارد پنجره شده valid timeرا تنظیم کرده و issue را بزنید .

**صدور کارت floor(خانه داری ):** در قسمت unlock cardروی گزینه floor cardکلیک کنید وارد پنجره شده valid timeرا تنظیم کنید طبقه ی را در قسمت valid floorانتخاب کنید و کارت خانه داری را صادر کنید ( issue).

**طریقه back up گرفتن :**روی گزینه helpکلیک کنید ودر قسمت back upوارد شده و startرا زده و قسمت مورد نظر را برای ذخیره انتخاب کنید و saveرا بزنید .

**طریقه عوض کردن رمز ورود** :روی گزینه helpرفته گزینه modify passwordانتخاب کنید رمز قبلی را زده و رمز جدید را وارد کنید **طریقه راه اندازی درب با شماره اتاق جدید :** 

- ابتدا کارت رجیستری همان کارت قرمز رنگ را جلو قفل گرفته تا بوق بزند
  - ۲- سپس کارت راه انداز آن اتاق را جلو قفل گرفته
    - ۳- سیس کار ت time

از شارژبودن کارتهای راه انداز و time اطمینان حاصل نمایید .